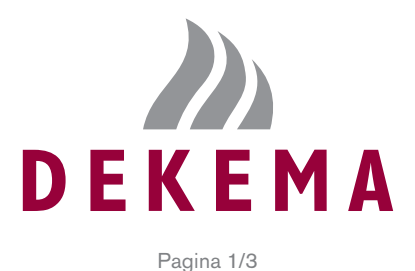

## DOCUMENTO REQUISITI PER INSTALLAZIONE DEKEMA AUSTROMAT™ 624 & 624*i*™

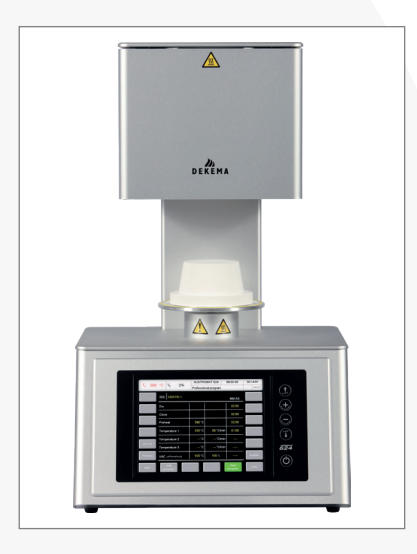

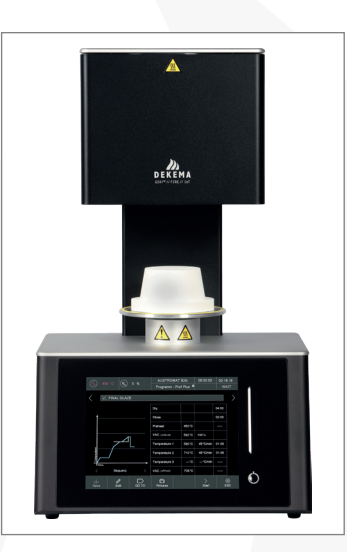

#### AUSTROMAT™ 624 & 624*i*™

#### DIMENSIONI

- ▶ 383 x 343 x 653 mm (WxDxH)
- Spazio libero richiesto di 20 cm intorno a tutti i lati del dispositivo.
- 🍌 Peso 17,5 kg / 19 kg

#### **REQUISITI ELETTRICI**

- 🍌 100 V, 16 A, 1450 W
- ル 120 V, 16 A, 1400 W
- » 230 V, 6.3 A, 1500 W

#### **DOTAZIONE DI FORNITURA**

- ➢ Forno di cottura AUSTROMAT™ 624/624/™ con cavo di alimentazione specifico del paese per il collegamento alle prese
- » Pompa per vuoto con tubo per vuoto e cavo di collegamento, tavola di isolamento, pinzette per forni
- » Istruzioni per l'uso
- n Materiale di imballaggio (scatole di cartone, materiale espanso per la protezione dagli urti)
- » Set di calibrazione per la calibrazione della temperatura
- Accesso e controllo remoto tramite dispositivo mobile o PC, accesso al database DEKEMA e aggiornamenti online sono inclusi nella fornitura per AUSTROMAT<sup>™</sup> 624*i*<sup>™</sup>, opzionale per AUSTROMAT<sup>™</sup> 624

#### NORME GENERALI DI SICUREZZA

- » Seguire il protocollo di briefing del dispositivo DEKEMA (pagina successiva)
- » Leggere e apprendere le istruzioni per l'uso

# I clienti saranno responsabili dello spostamento dell'attrezzatura alla destinazione finale dal momento della consegna dell'attrezzatura.

Ho esaminato i requisiti di cui sopra e certifico che la mia struttura soddisfa o supera i requisiti di cui sopra.

| _ |   |   |   |   |   |   |  |
|---|---|---|---|---|---|---|--|
| F | ı | r | r | ۲ | ٦ | 0 |  |
|   | I | L | L | L |   | a |  |
|   |   |   |   |   |   |   |  |

Data:

Si prega di restituire una copia firmata al vostro rappresentante ufficiale DEKEMA. Una volta ricevuto il documento firmato, sarà possibile programmare l'installazione e la formazione. Data

Strada

Nome del cliente

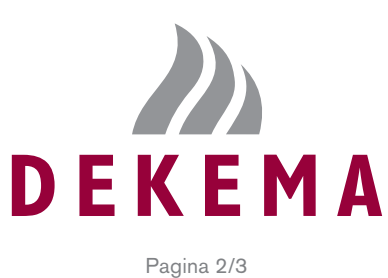

Tipo di forno

N° di serie

### **PROTOCOLLO DI BRIEFING DEL DISPOSITIVO**

| Codice postale, città DEL DISP |                                                                                                    |        |        |        |               |               |                |              |
|--------------------------------|----------------------------------------------------------------------------------------------------|--------|--------|--------|---------------|---------------|----------------|--------------|
| 0                              | PZIONI INTERNET                                                                                                    | 220    | 624/i  | 644    | 654/ <i>i</i> | 664/ <i>i</i> | 674 <i>  i</i> | μSiC         |
|                                | Registrarsi nel browser                                                                                                    | х      | x      | Х      | х             | х             | Х              | х            |
|                                | Attivare le opzioni                                                                                                    | -      | x/√    | Х      | x/√           | x/√           | x/√            | $\checkmark$ |
| IL                             | FORNO                                                                                                    |        |        |        |               |               |                |              |
|                                | Montare la resistenza elettrica                                                                                                    | _      | -      | -      | -             | Х             | Х              | -            |
|                                | Installare e accendere il forno                                                                                                    | х      | х      | Х      | Х             | Х             | Х              | х            |
|                                | Installare la pompa del vuoto                                                                                                    | х      | х      | Х      | Х             | -             | -              | -            |
|                                | Installare l'unità di ventilazione                                                                                                    | x      | -      | -      | -             | -             | -              | -            |
|                                | Indicare l'attacco USB e le prese                                                                                                    |        | х      | Х      | Х             | Х             | Х              | х            |
|                                | Integrare i forni attivati nella rete                                                                                                    |        | х      | Х      | Х             | Х             | Х              | х            |
|                                | Attivare Circle                                                                                                    |        | —/x    | -      | —/x           | —/x           | —/x            | -            |
|                                | Spiegazioni sul maneggiamento del piano di cottura                                                                                       |        | х      | Х      | Х             | -             | -              | -            |
|                                | Spiegazioni sul maneggiamento del piano di pressatura                                                                                    | -      | -      | Х      | Х             | -             | -              | -            |
|                                | Spiegazioni sul maneggiamento dei piatti e anelli di sinterizzazione                                                                     | -      | -      | -      | -             | Х             | Х              | Х            |
|                                | Mai utilizzare il forno senza aver collocato sul piatello il piano di cottura/<br>pressatura o il piattello per sinterizzare             | х      | x      | х      | х             | х             | х              | х            |
|                                | Dopo aver spiegato tutte le parti si passa all'accensione del forno                                                                      | -      | Х      | Х      | Х             | х             | Х              | х            |
| DI                             | SPLAY PER COMANDI                                                                                                    |        |        |        |               |               |                |              |
|                                | Spiegazioni della guida grafica per l'utilizzatore e del terminale USB                                                                   | х      | Х      | Х      | х             | х             | Х              | х            |
|                                | Funzionamento via Internet, se abilitato                                                                                                 | -      | х      | Х      | Х             | Х             | Х              | х            |
|                                | Presentare i programmi specifici del cliente                                                                                             | -      | х      | Х      | Х             | х             | Х              | х            |
|                                | Preriscaldare dopo l'accensione del forno o l'utilizzo del forno                                                                         | х      | х      | Х      | Х             | -             | -              | -            |
|                                | Scegliere i programmi                                                                                                    | х      | Х      | Х      | х             | Х             | Х              | х            |
|                                | Cambiare i parametri, anche mentre il forno svolge un programma                                                                          | -      | х      | Х      | Х             | Х             | Х              | Х            |
|                                | Scrivere un nuovo programma                                                                                                    |        | х      | Х      | Х             | Х             | Х              | х            |
|                                | Salvare e caricare singole configurazioni                                                                                                |        | х      | Х      | Х             | Х             | Х              | Х            |
|                                | Trasferimento di ulteriori settaggi e programmi dalla banca<br>dati utilizzo chiavetta USB                                               | -      | х      | х      | х             | х             | х              | х            |
|                                | Trasferimento di ulteriori settaggi e programmi dalla banca<br>dati utilizzo Internet                                                    | -      | х      | х      | х             | х             | х              | х            |
| S                              | ETUP MENU                                                                                                    |        |        |        |               |               |                |              |
|                                | Impostazioni lingua, data, orario                                                                                                    | -      | Х      | х      | х             | Х             | Х              | х            |
|                                | Spiegazione programma di controllo<br>(Sequenza: programma di essicazione, programma di controllo)                                       |        | x<br>x | X<br>X | x<br>x        | х<br>—        | х<br>—         | x<br>_       |
|                                | Spiegazione della calibrazione della temperatura con i fili d'argento<br>(Sequenza: cottura di purificazione e prova con filo d'argento) | ×<br>_ | x<br>x | x<br>x | x<br>x        | _             | _              |              |
|                                | Spiegazione della calibrazione con l'anello PTC                                                                                          | -      | -      | -      | -             | Х             | Х              | х            |
|                                | Codice generale: bloccare e fissare i programmi                                                                                          | -      | Х      | х      | х             | х             | Х              | -            |
|                                | Attivare la disponibilità a lungo termine<br>(tasto "Sleep" da scegliere nel programma)                                                  | -      | x      | х      | x             | -             | -              | _            |
|                                | Spiegazione e attivazione del blocco di sicurezza dell'ascensore, nel forno da pressare                                                  |        | -      | х      | x             | _             | _              | _            |
|                                | Eseguire la calibrazione dello schermo                                                                                                   | Х      | Х      | х      | х             | х             | х              | -            |
|                                | Effettuare un backup del forno e caricare l'Update                                                                                       | -      | х      | х      | х             | x             | х              | x            |

Tutti i punti sopra menzionati sono stati spiegati. Le istruzioni d'uso sono state passate all'utilizzatore. Cliente:

Instruttore:

Nome e firma

Nome e firma

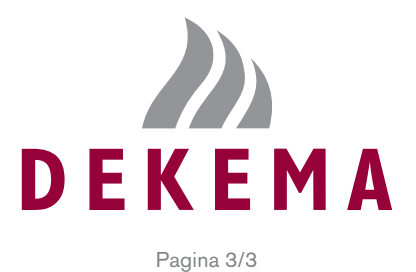

## ACCESSORI E MATERIALI DI CONSUMO CONSIGLIATI PER AUSTROMAT™ 624 / 624*i*™

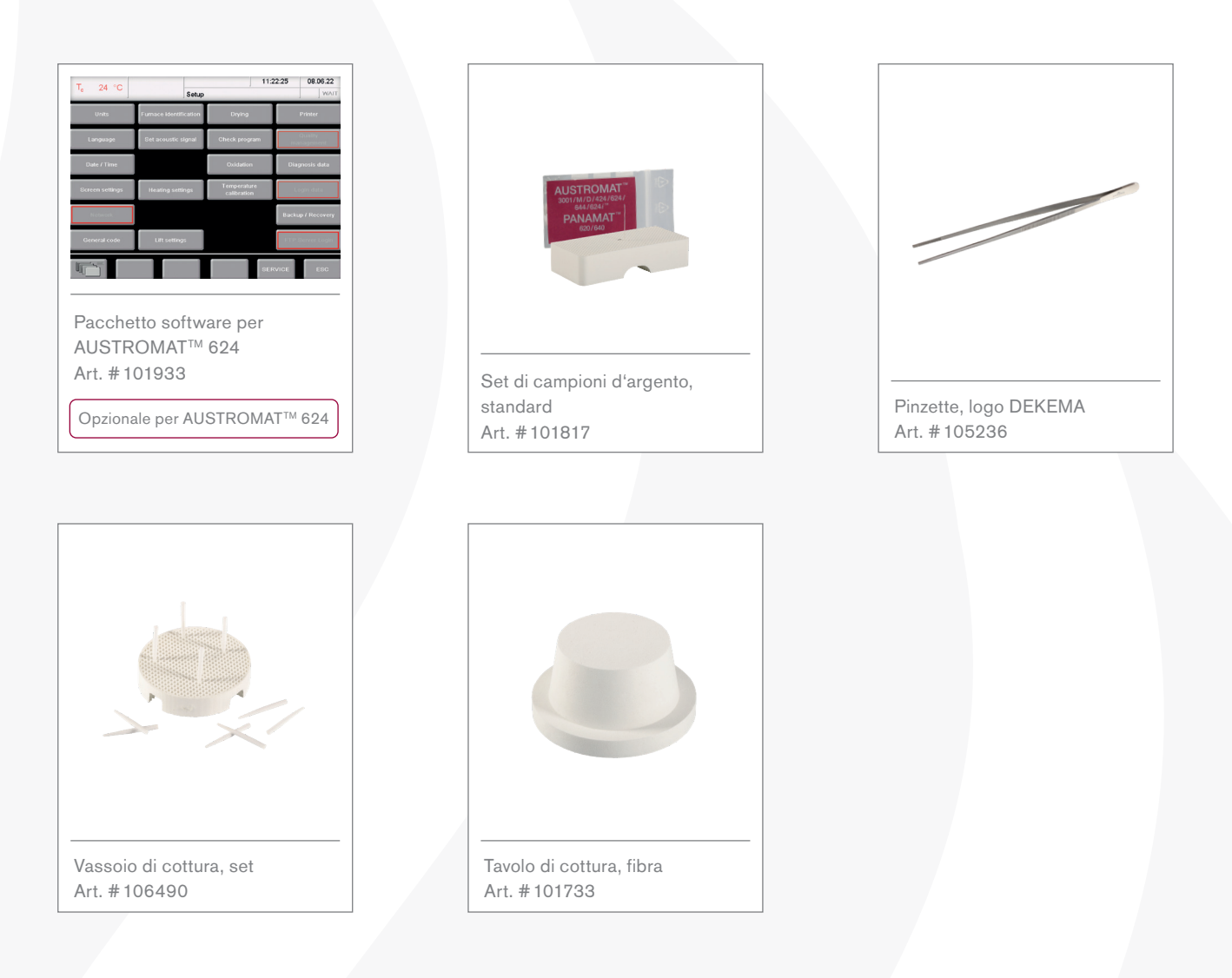

DEKEMA Dental-Keramiköfen GmbH • Industriestraße 22 • 83395 Freilassing • Germany